## S7-200SMART 软件安装常见问题

一、安装软件是提示安装中止或者报告 DLL 函数调用失败,如下图所示

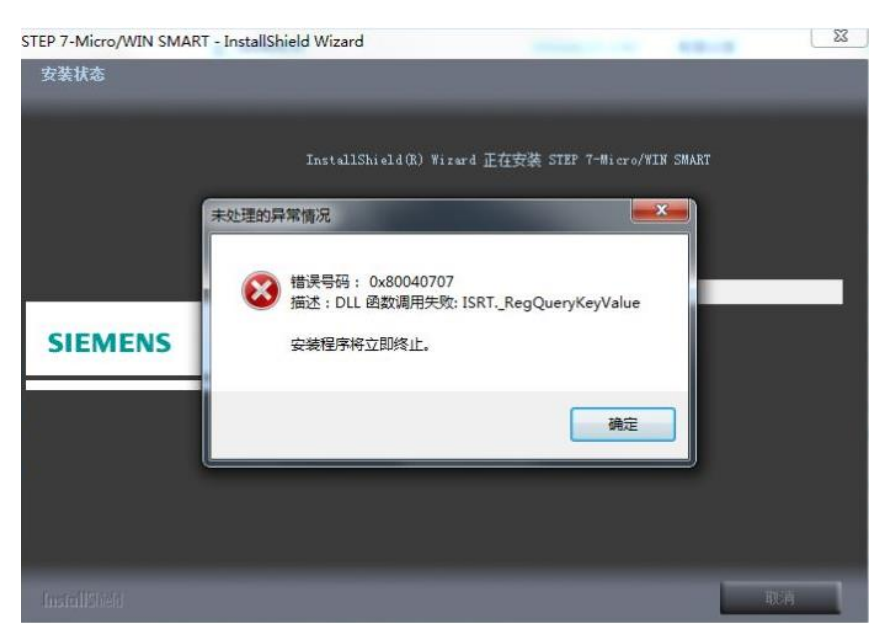

处理方法:

(1)点击电脑左下角开始选项,选择运行,在里面输入"regedit",敲回车建 后打开注册列表编辑器,如下图所示

| 📑 注册表编辑器                  |     |          |        |         | - | $\times$ |
|---------------------------|-----|----------|--------|---------|---|----------|
| 文件(F) 编辑(E) 查看(V) 收藏夹(A   | A)  | 帮助(H)    |        |         |   |          |
| 计算机\HKEY LOCAL MACHINE\SY | /ST | EM       |        |         |   |          |
| <br>· _> 计算机              | ^   | 名称       | 类型     | 数据      |   |          |
| > HKEY_CLASSES_ROOT       |     | ab (里犬认) | REG SZ | (数值未设置) |   |          |
| > HKEY_CURRENT_USER       |     | ~        |        |         |   |          |
| V HKEY_LOCAL_MACHINE      |     |          |        |         |   |          |
| > 📙 BCD0000000            |     |          |        |         |   |          |
| > 📙 DRIVERS               |     |          |        |         |   |          |
| > 📙 HARDWARE              |     |          |        |         |   |          |
| > 📙 SAM                   |     |          |        |         |   |          |
| SECURITY                  |     |          |        |         |   |          |
| > SOFTWARE                |     |          |        |         |   |          |
| V SYSTEM                  |     |          |        |         |   |          |
| > ActivationBroker        |     |          |        |         |   |          |
| > ControlSet001           |     |          |        |         |   |          |
| > CurrentControlSet       |     |          |        |         |   |          |
| > DriverDatabase          |     |          |        |         |   |          |
| > HardwareConfig          |     |          |        |         |   |          |
| > Input                   |     |          |        |         |   |          |
| > Keyboard Layout         |     |          |        |         |   |          |
| > Mounted Davises         |     |          |        |         |   |          |
| Recourse Manager          |     |          |        |         |   |          |
|                           |     |          |        |         |   |          |
|                           |     |          |        |         |   |          |
| Select                    |     |          |        |         |   |          |
| Setup                     |     |          |        |         |   |          |
| > Software                |     |          |        |         |   |          |
|                           | ~   |          |        |         |   |          |
| × /                       |     |          |        |         |   |          |

(2) 在注册列表信息中找到下面的路径的文件 (如果有的话):

 $\label{eq:hkey_local_machine} {\tt MACHINE} \label{eq:hkey_local_machine} \\ {\tt MACHINE} \label{eq:hkey_local_machine} \\ {\tt MACHINE} \label{machine} \\ {\tt MACHINE} \label{machine} \\ {\tt MAC$ 

1\InstallShield\_{6BA8BB2D-F711-43F9-A5D1-F2182C26BB6D}

(3) 在右边的框图内双击"UninstallString"复制数值数据里的内容,如下图

所示。

| ×                       |
|-------------------------|
|                         |
|                         |
|                         |
| 43F9-A5D1-F2182C26BB6D} |
| <b>福</b> 定 取消           |
|                         |

(4)点击电脑开始选择运行,在运行里面粘贴之前复制的内容然后回车,如下 图所示。

| 酚siExec.exe /X{6BA8BB2D-F711-43F9-A5D1-F2182C26E | BB. |
|--------------------------------------------------|-----|
|                                                  |     |
|                                                  |     |
|                                                  |     |
|                                                  |     |
|                                                  |     |
|                                                  |     |
|                                                  |     |
|                                                  |     |
|                                                  |     |
|                                                  |     |
|                                                  |     |
|                                                  |     |
|                                                  |     |
| 〕 查看更多结果                                         |     |

(5)回车后系统会弹出如下对话框,点击确定后卸载,如下图所示

| Vindows | Installer |        | 23 |
|---------|-----------|--------|----|
|         | 您确定要卸载    | 戡此产品吗? |    |
|         |           | (否約)   | 1  |

(6) 找到以下路径, 重复 4-7 的步骤。

 $\label{eq:hkey_local_machine} {\tt MACHINE} \label{eq:hkey_local_machine} where \label{eq:hkey_local_machine} {\tt MACHINE} \label{eq:hkey_local_machine} {\tt MACHINE} \label{machine} {\tt MACHINE} \label{machine} {\tt MACHINE} \label{machine} {\tt M$ 

 $1\lnstallShield_{6BA8BB2D-F711-43F9-A5D1-F2182C26BB6D}$ 

 $\label{eq:hkey_local_MACHINE\SOFTWARE\Microsoft\Windows\CurrentVersion\Uninstal$ 

 $1\lnstallShield_{C1081F1C-BDFA-4F65-BE40-931C2917EC9F}$ 

(7) 确保 STEP 7-Micro/WIN SMART 的安装目录已经被彻底删除。

注意:上面的注册表的文件夹并不一定全部都有,对可以找到的文件进行相应的操作,没有的文件,不需要理会就可以了。

对于 WIN7 64 位的操作系统,相应的注册表的路径如下:

HKEY\_LOCAL\_MACHINE\SOFTWARE\Wow6432Node\Microsoft\Windows\CurrentVers ion\Uninstall\InstallShield\_{2C62E69E-D92D-4888-9F01-A3E9A9FEB1A5} HKEY\_LOCAL\_MACHINE\SOFTWARE\Wow6432Node\Microsoft\Windows\CurrentVers ion\Uninstall\InstallShield\_{6BA8BB2D-F711-43F9-A5D1-F2182C26BB6D} HKEY\_LOCAL\_MACHINE\SOFTWARE\Wow6432Node\Microsoft\Windows\CurrentVers ion\Uninstall\InstallShield\_{C1081F1C-BDFA-4F65-BE40-931C2917EC9F}

(8) 若无法处理, 建议重新安装操作系统

二、安装2.2版本软件时出现如下图提示错误

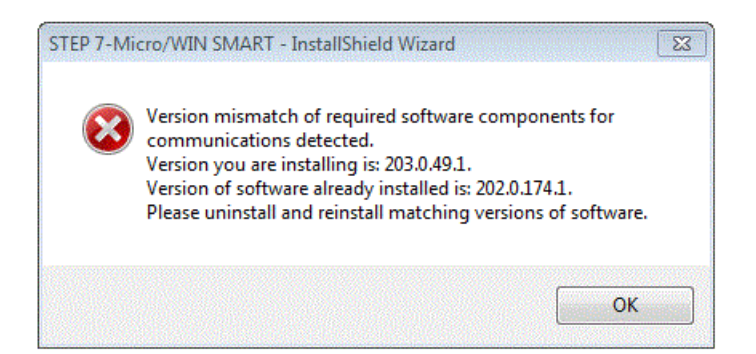

解决方法:

(1)确定电脑上是否安装与 PC access SMART 的软件,如果安装有则需要 先卸载该软件然后在进行安装

(2) 若未安装 PC access SMART 软件出现该问题,可能是原来安装软件不成功造成的原因。

打开注册列表编辑器,然后在"编辑"菜单中选择"查找",在查找目标中 查找"202.0.174.1",点击查找下一个选项进行查找,如下图所示

| 查找        |             | ×        |
|-----------|-------------|----------|
| 查找目标(N):  | 202.0.174.1 | 查找下一个(F) |
| 查看        |             | 取消       |
| ☑ 项(K)    |             |          |
| ✓ 值(V)    |             |          |
| ☑ 数据(D)   |             |          |
| □ 全字匹配(W) |             |          |

(3) 删除查找到的和 STEP 7-Micro/WIN SMART 相关的注册表条目,如下图

| 所 | 不 | : |
|---|---|---|

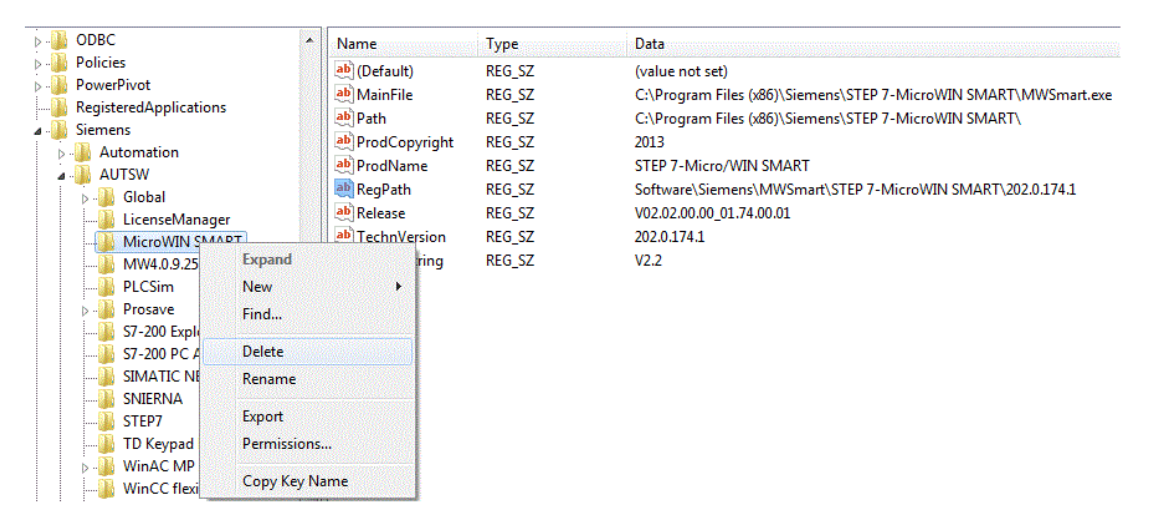

(4) 若按照以上方法无法解决, 建议重新安装操作系统

三、 STEP 7-Micro/WIN SMART 软件在打开时报错"软件停止"怎么办? 在一些盗版或 GHOST WIN7 32 或 64 位操作系统,打开 STEP 7-Micro/WIN SMART 软件时有可能会提示"MWSmart Executable has stopped working"错误,如下 图所示

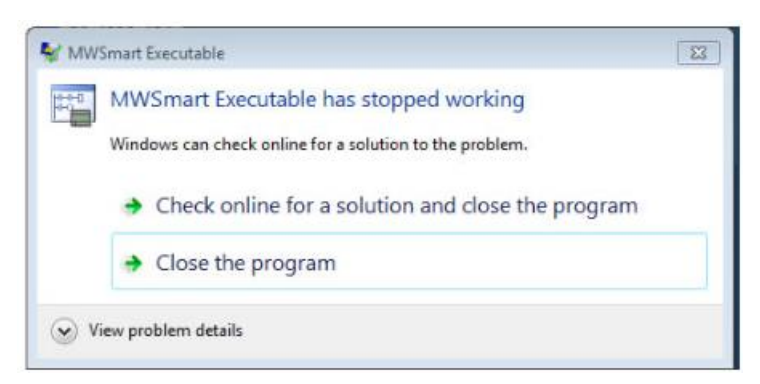

## 处理方法:

(1)点击开始菜单选择运行选项,在该运行选项中输入"gpedit.msc",打开

"本地组策略编辑器",在弹出的"本地组策略编辑器"窗口中,打开"用户配置 \管理模板\"开始"菜单和任务栏,并导航到"不保留最近打开文档的历史"。如下 图所示:

| 文件(F) 操作(A) 查看(V) 帮助(H                                                   | f)<br>#                                                 |                                                                                             |                   |   |
|--------------------------------------------------------------------------|---------------------------------------------------------|---------------------------------------------------------------------------------------------|-------------------|---|
| ■ 本地计算机 策略<br>▲ 課 计算机配置<br>▶ ○ 約(4)2章                                    | "开始"菜单和任务栏                                              | 20 <b>2</b>                                                                                 | 45+               |   |
| ▷                                                                        | 不保留最近打开又档的历史<br>编辑 <u>策略设置</u>                          | □ □ □ ▲ □ □ ↓ □ □ ↓ □ ↓ □ ↓ □ ↓ □ ↓ □ ↓                                                     | 未配置               |   |
| <ul> <li>▲ 満 用戸配置</li> <li>▶ ○ 软件设置</li> <li>▶ ○ Windows 设置</li> </ul>   | 要求:<br>至少 Windows 2000                                  | <ul> <li>E从「开始」菜单中删除常用程序列表</li> <li>E从「开始」菜单中删除"游戏"链接</li> <li>E从「开始」菜单中删除"装助"菜单</li> </ul> | 未配置<br>未配置<br>未配置 | E |
| <ul> <li>▲ 管理模板</li> <li>● "开始"菜单和任务栏</li> <li>▶ ● Windows 组件</li> </ul> | 描述:<br>阻止操作系统和已安装的程序创建<br>和显示最近打开的文档的快捷方                | <ul> <li>注 关闭用户跟踪</li> <li>注 人 (开始) 菜单中删除"所有程序"列表</li> </ul>                                | 未配置未配置            |   |
| <ul> <li>□ 共享文件夹</li> <li>▷ □ 控制面板</li> <li>□ 空体</li> </ul>              | 式。<br>如果启用此设置,则系统和                                      | <ul> <li>註从「开始」菜单中删除"网络连接"</li> <li>註从「开始」菜单中删除附加的程序列表</li> <li>到不保留最近打开文档的历史</li> </ul>    | 未配置 未配置 未配置       | _ |
| ▷ <u>□</u> 网络<br>▷ <u>□</u> 系统<br>▷ <u>□</u> 桌面                          | Windows 程序不会在设置生效时<br>创建打开的文档的快捷方式。另<br>外,它们会保留现有的文档快捷方 | <ul> <li>註 从「开始」菜单中删除"最近的项目"菜单</li> <li>註 解析外壳程序快速方式时不要使用基于搜索的方</li> </ul>                  | 未配置<br>未配置        |   |
| 📫 所有设置                                                                   | 式但不会显示它们。系统清空「开始」菜单上的"最近的项目"菜<br>单,并且 Windows 程序不在"文    | 註解析外壳程序快速方式时不要使用基于跟踪的方<br>註从「开始」菜单中删除"运行"菜单 註从「开始」菜单中删除"影》程序" 乾培                            | 未配置<br>未配置        |   |
|                                                                          | 件"菜单底部显示快速方式。此<br>外. "开始"菜单和仟各样中的程<br>、扩展 〈标准 /         | * { III                                                                                     |                   | • |

(2) 双击"不保留最近打开文档的历史",并在弹出的对话框中选择"已禁

用",然后点击确定,如下图所示:

| 不保留最近打开文档的历史                               |                                                                                                    |
|--------------------------------------------|----------------------------------------------------------------------------------------------------|
| 不保留最近打开文档的历5                               | 上一个设置(P) 下一个设置(N)                                                                                                    |
| ◎ 未配置(C) 注释:                               |                                                                                                    |
| ◎ 已启用(E)                                   |                                                                                                    |
| <ul> <li>已禁用(D)</li> <li>支持的平台:</li> </ul> | 至少 Windows 2000                                                                                                    |
| 5项:                                        | **************************************                                                                                                    |
|                                            | 阻止操作系统和已安装的程序创建和显示最近打开的文档的快捷方<br>式。                                                                                                    |
|                                            | 如果启用此设置,则系统和 Windows 程序不会在设置生效时创建<br>打开的文档的快捷方式。另外,它们会保留现有的文档快捷方式但<br>不会显示它们。系统请空「开始」菜单上的"最近的项目"菜单,<br>并且 Windows 程序不在"文件"菜单底部显示快捷方式。此外,<br>"开始"菜单和任务栏中的程序的跳转列表不会显示最近的或常用<br>的文件、文件夹或网站的列表。 |
|                                            | 如果禁用或未配置此设置,系统将存储并显示最近使用的或常用的<br>文件、文件夹和网站的快捷方式。                                                                                                    |
|                                            | 注意:系统在"系统驱动器(Users\用户名\Recent"文件夹的用户<br>配置文件中保存文档快捷方式。                                                                                                    |
|                                            | 请参阅此文件夹中的"从「开始」菜单中删除最近的项目菜单"策略和"退出时清除最近打开的文档的历史"策略。                                                                                                    |
|                                            | · · · · · · · · · · · · · · · · · · ·                                                                                                    |

(3) 完后重启软件,若还是无法处理则建议重新安装操作系统。

四、 软件界面字体可能不会正常显示,显示为"????"。

软件安装完后,打开软件后,软件界面不正常显示,在指令列表中所有的显示都显示为问号。如下图所示:

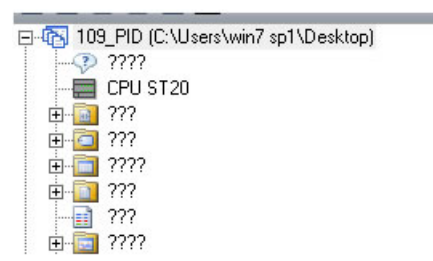

解决方法:

出现该情况主要的问题在于电脑语言的问题,因此需要更改电脑语言,具体操作步骤如下:

(1)打开电脑的控制面板,在控制面板里面找到"时钟、语言和区域"选项, 点击打开,如下图所示:

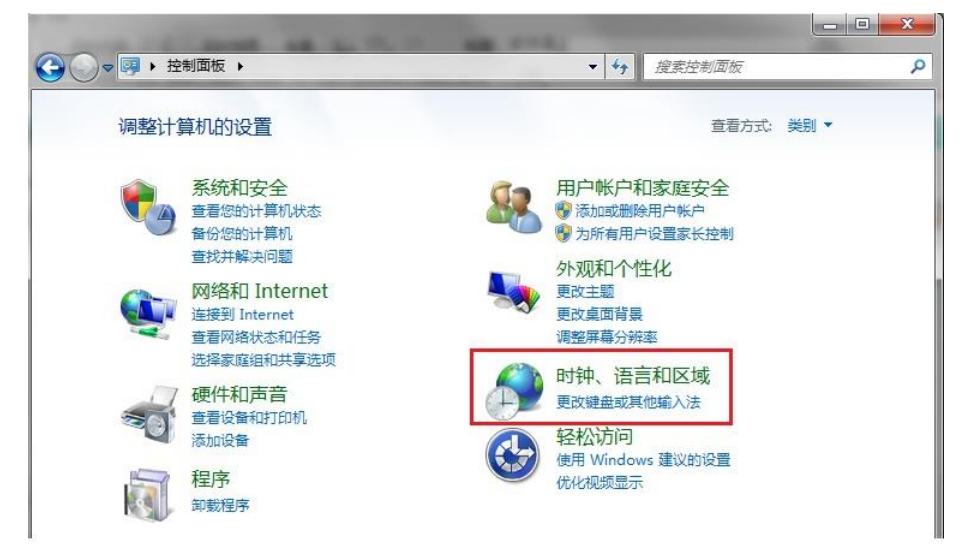

(2)点击区域和语言选项,进入区域语言设置,在格式选项中选择"简体中"文,在位置选项卡下,当前位置修改为"中国"如下图所示

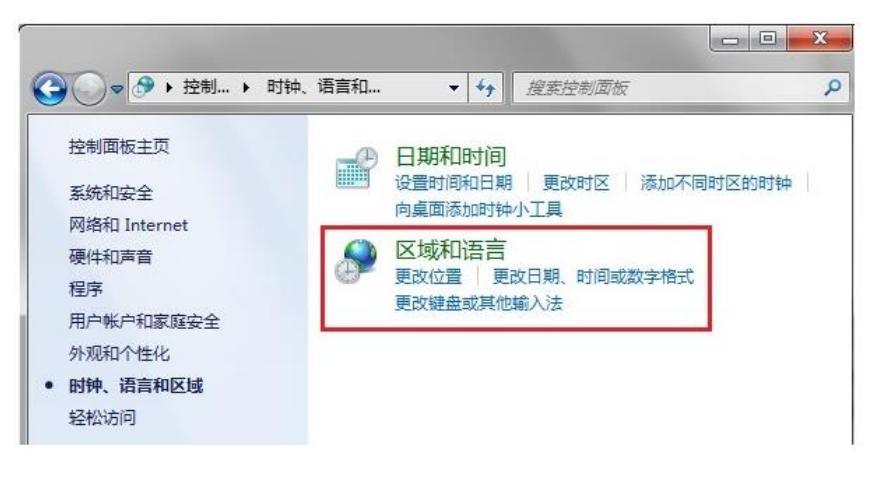

| yyyy/M/d                            |  |
|-------------------------------------|--|
|                                     |  |
| H:mm 👻                              |  |
| H:mm:ss 🗸                           |  |
| 星期日    ▼                            |  |
| 和语言 管理                              |  |
| ows)可以为您提供特定位置的其他内容。有些服务为您<br>当地信息。 |  |
|                                     |  |
|                                     |  |

(3) 在管理选项卡下:点击更改系统区域设置,然后将当前系统区域设置为: 中文(简体,中国),如下图所示,设置完成后,重启电脑。

| 区域和              | 和语言                  |                           |          |                                       |              |
|------------------|----------------------|---------------------------|----------|---------------------------------------|--------------|
| 格式               | 位置                   | 键盘和语言   管                 | 理 1.     |                                       |              |
| 欢迎               | 屏幕和新                 | 所用户帐户                     |          |                                       |              |
| 查                | 看您的国际                | 际设置并将其复制                  | 到欢迎屏幕、   | 系统帐户和新的用                              | 户帐户。         |
|                  |                      |                           |          |                                       | <b>丹晋(〇)</b> |
|                  |                      |                           |          | C C C C C C C C C C C C C C C C C C C | XH(0)        |
| 告                | <u> </u>             | 这些帐户的详细信                  | 息        |                                       |              |
| _≢⊧ U            | Jnicode i            | 程序的语言                     |          |                                       |              |
| 这一用的             | 个设置(系<br>的语言。        | 统区域设置)控制                  | 生不支持 Uni | code 的程序中显示                           | 文本时所使        |
| 非                | Unicode              | e 程序中所使用的                 | 当前语言:    |                                       |              |
|                  | 中文(简(                | 体,中国)                     |          |                                       | 0            |
|                  |                      |                           | 1        | 😗 更改系统区域                              | 乙.<br>1设置(C) |
| 区域和              | 和语言设计                | Ē                         |          |                                       | ×            |
| 先择在2             | 不支持 Ur<br>は计算机       | nicode 的程序中题<br>上的所有用白帐户。 | 显示文本时所   | 使用的语言(系统区)                            | 域设置)。这       |
|                  | 011 <del>A</del> 1/L | י איי ערואנאר             |          |                                       |              |
| 当前系统             | 东区域设置                | 晋(C): _                   |          |                                       |              |
| 中立 (営            | <b>浙体,中国</b>         | 3.<br>D)                  |          |                                       | •            |
| $T \times (III)$ | 1.522.111.127        |                           |          |                                       |              |
| 十又(四             |                      |                           |          |                                       |              |
| 中又(唱             |                      |                           |          | A                                     |              |